# 汕头大学

## 新生预报到系统

操作手册(简化版)

### 目录

| 1 | 新生如何办到                                                           | 理新生预报到一手机端                  | 1                   |
|---|------------------------------------------------------------------|-----------------------------|---------------------|
|   | 1.1 步骤一:                                                         | 登录系统                        | .1                  |
|   | 1.2 步骤二:                                                         | 完成预报到事项                     | . 2                 |
|   | 1.3 步骤三:                                                         | 查询报到信息                      | .3                  |
|   | 1.3.1 报至                                                         | 列单                          | .3                  |
|   | 1.4 步骤三:                                                         | 办理现场报到                      | .3                  |
| 2 | 新生如何办3                                                           | 理新生预报到一电脑端                  | 4                   |
|   | 2.1 步骤一:                                                         | 登录系统                        | .4                  |
|   | 2.2 步骤二:                                                         |                             |                     |
|   |                                                                  | 访问迎新服务                      | . 5                 |
|   | 2.3 步骤三:                                                         | 访问迎新服务                      | .5                  |
|   | 2.3 步骤三:<br>2.4 步骤四:                                             | 访问迎新服务<br>完成预报到事项<br>查询报到信息 | .5<br>.6<br>.7      |
|   | <ol> <li>2.3 步骤三:</li> <li>2.4 步骤四:</li> <li>2.4.1 报到</li> </ol> | 访问迎新服务<br>完成预报到事项<br>查询报到信息 | .5<br>.6<br>.7<br>7 |

#### 1 新生如何办理新生预报到一手机端

#### 1.1 步骤一:登录系统

新生应在 8月 26日前凭校园网账号和密码(已随录取通知书一并寄出),登录"新生预报 到"系统填写预报到信息。信息填写提交后方可查询宿舍信息,一般在报到日当天推送。

登录路径:关注"汕头大学服务号"微信公众号→汕头大学→新生预报到

| < | 汕头大学服务号                                                                  | L                   | 15:42 |                                     | 4G 📃 |
|---|--------------------------------------------------------------------------|---------------------|-------|-------------------------------------|------|
|   | 海洋宣传日主题活动                                                                |                     | ×     | STU Single Sign On System           |      |
|   | 2023年6月21日 07:59                                                         |                     |       | 汕 頭大 學<br>SHANTOU UNIVERSITY        |      |
|   | 汕头大学2C23年毕业典礼<br>Shantou University Commencement and Award Ce            | 暨颁奖礼<br>remony 2023 | МУ    | 登录<br>/STU/校内办公系统/学分制/网上报修/预约系统     |      |
|   | 6月21日   中国·汕头                                                            |                     | 用別    | <sup>当</sup> 名:                     |      |
|   | 直播预告   汕头大学 2023 年<br>暨颁奖礼<br>活动时间: 6月21日 (星期三) 8:30-10<br>活动地点: 汕头大学体育园 | 毕业典礼<br>D:30        | 密     | 码:                                  |      |
|   | 2023年7日12日 11:13                                                         |                     |       | 登录                                  |      |
|   | <b>喜讯</b><br>汕头大学附属学校黄勋同学<br>成功进入<br>汕头市金山中学<br>丘成桐少年班                   | ¥<br>1生预报到 ₽        | Cop   | yright © STU 2017. All Rights Reser | ved  |
|   | 汕头大学附属学校喜讯 ,                                                             | 『定汕大帐号 @            |       |                                     |      |
| Û | ( 信息查询 =   信息服务 =                                                        | 汕头大学 🗉              |       |                                     |      |

#### 1.2 步骤二:完成预报到事项

新生需在 8月 26日前完成新生预报到系统中的预报到事项(共 7项,其中 5项为必办,2项为 非必办。如下图所示)。

| Z Z Z Z Z Z                                                                                                    |        |
|----------------------------------------------------------------------------------------------------|--------|
| 1                                                                                                    |        |
| 个人二维码                                                                                                    | >      |
| 已办理事项 0/8                                                                                                    | * 表示必办 |
| 其它业务                                                                                                    |        |
| 新闻公告<br>当前时间开放                                                                                                    | >      |
| 预报到                                                                                                    |        |
| どう ● 「「「「」」「「」」「「」」「「」」     「「」」     「「」」     「」     「「」」     「」     「」     「」     「」     「」     「」     「」     「」     「」     「」     「」     「」     「」     「」     「」     「」     「」     「」     「」     「」     「」     「」     「」     「」     「」     「」     「」     「」     「」     「」     「」     「」     「」     「」     「」     「」     「」     「」     「」     「」     「」     「」     「」     「」     「」     「」     「」     「」     「」     「」     「」     「」     「」     「」     「」     「」     「」     「」     「」     「」     「」     「」     「」     「」     「」     「」     「」     「」     「」     「」     「」     「」     「」     「」     「」     「」     「」     「」     「」     「」     「」     「」     「」     「」     「」     「」     「」     「」     「」     「」     「」     「」     「」     「」     「」     「」     「」     「」     「」     「」     「」     「」     「」     「」     「」     「」     「」     「」     「」     「」     「」     「」     「」     「」     「」     「」     「」     「」     「」     「」     「」     「」     「」     「」     「」     「」     「」     「」     「」     「」     「」     「」     「」     「」     「」     「」     「」     「」     「」     「」     「」     「」     「」     「」     「」     「」     「」     「」     「」     「」     「」     「」     「」     「」     「」     「」     「」     「」     「」     「」     「」     「」     「」     「」     「」     「」     「」     「」     「」     「」     「」     「」     「」     「」     「」     「」     「」     「」     「」     「」     「」     「」     「」     「」     「」     「」     「」     「」     「」     「」     「」     「」     「」     「」     「」     「」     「」     「」     「」     「     「」     「」     「」     「」     「」     「」     「     「」     「」     「     「     「」     「     「     「     「     「     「     「     「     「     「     「     「     「     「     「     「     「     「     「     「     「     「     「     「     「     「     「     「      「     「     「     「     「     「     「     「     「     「     「     「     「     「     「     「     「     「     「     「     「     「     「     「     「     「     「     「     「     「     「     「     「     「     「     「     「     「     「       「 | 未完成 >  |
| <b>到站登记</b><br>08/10 - 09/01 开放                                                                                                    | 未完成 >  |
| ■ 财务缴费<br>08/10 - 09/01 开放                                                                                                    | 未完成 >  |
| * 入学教育<br>08/10 - 09/01 开放                                                                                                    | 未完成 >  |
| * 心理普查<br>08/10 - 09/01 开放                                                                                                    | 未完成 >  |
| *研究生院公众号<br>08/10 - 09/01 开放                                                                                                    | 未完成 >  |

#### 1.3 步骤三: 查询报到信息

#### 1.3.1报到单

完成步骤二预报到事项后,方可进入"报到单(二维码)",查看住宿等信息。

| 3:33 😰 🕒 🙆 😤 🧭 … 🛛 📿              | ) 👁 ili 🛜 auli 79) | 12:16   | <b>::!!</b> 5G <b>7</b> 6 |
|-----------------------------------|--------------------|---------|---------------------------|
| ×                                 |                    | ×       |                           |
|                                   | 0823241928         |         |                           |
| 个人二维码                             | >                  | 我的二维码   | >                         |
| 已办理事项 9/9                         | * 表示必办             | 🔥 辅导员信息 | ~                         |
| 其它业务                              |                    |         | _                         |
| 新闻公告<br>当前时间开放                    | >                  | 📑 宿舍信息  |                           |
| 预报到                               |                    | 暂无宿舍信息  |                           |
| *信息采集<br>08/10 - 08/30 开放         | 已完成 >              | ☆ 环节    | ~                         |
| * <b>到站登记</b><br>08/10 - 08/30 开放 | 已完成 >              |         |                           |
| ▶ <b>财务缴费</b><br>08/10 - 08/30 开放 | 已完成 >              |         |                           |
| * 入学教育<br>08/10 - 08/30 开放        | 已完成 >              | < >     |                           |

#### 1.4 步骤三: 办理现场报到

新生于8月30日入学当天凭新生预报到系统个人二维码,到校办理现场报到手续。

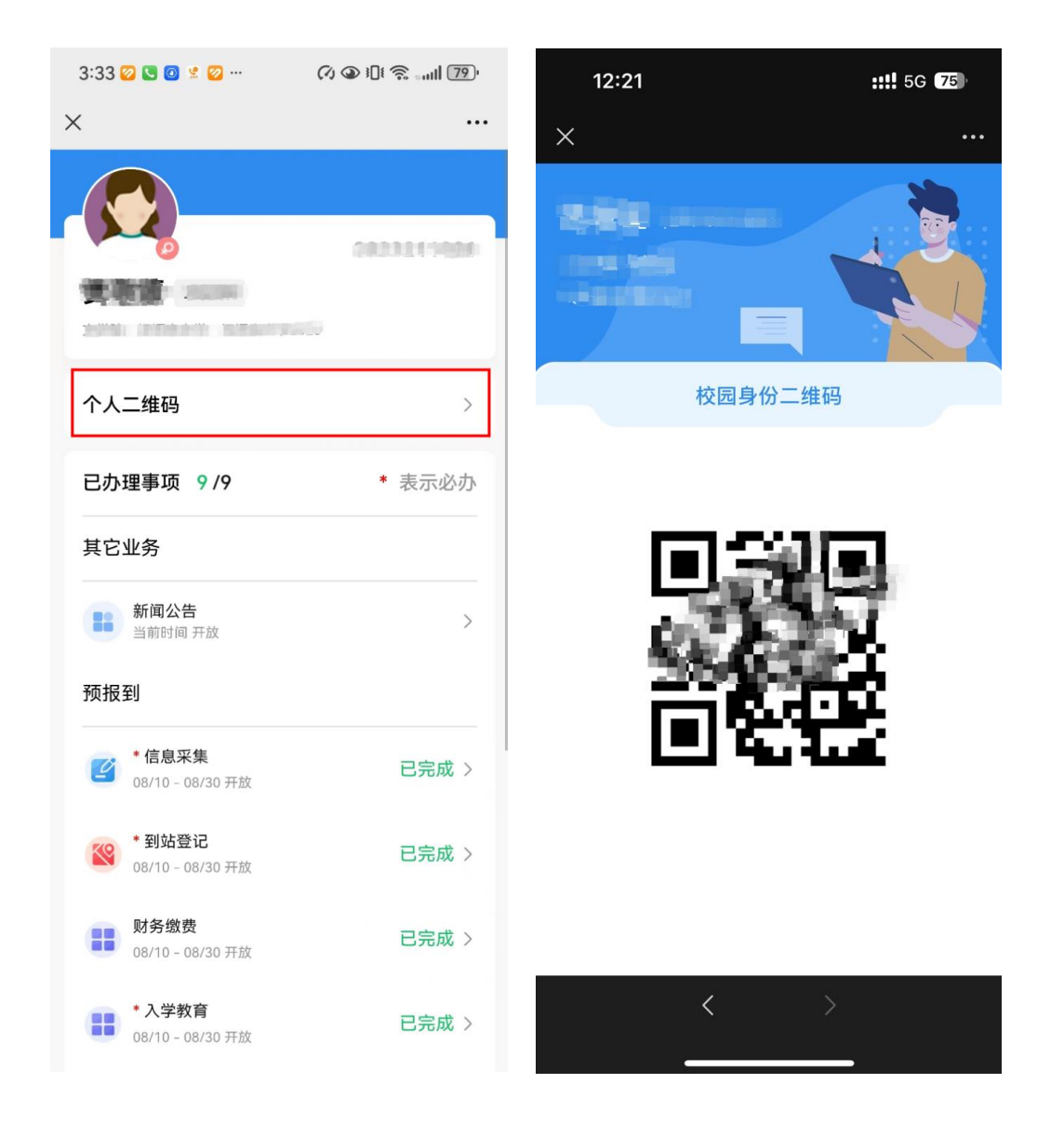

#### 2 新生如何办理新生预报到一电脑端

#### 2.1 步骤一:登录系统

输入网址: <u>https://xg.stu.edu.cn/xsfwnew/sys/emapfunauth/pages/funauth-login.do#/</u>进入到"汕头大学学工工作平台",输入账号密码后,点击"登录"按钮。

注: 学工系统目前只支持 IE9/10/11、edge13/14、Chrome50/52、360 安全浏览器 v8.1\*、360 极速浏览器 v8.5\*, 且 360 浏览器请使用极速模式,若在不支持的浏览器中打开,平台会给出不 支持的提示并提供浏览器下载及支持浏览器的列表,如图:

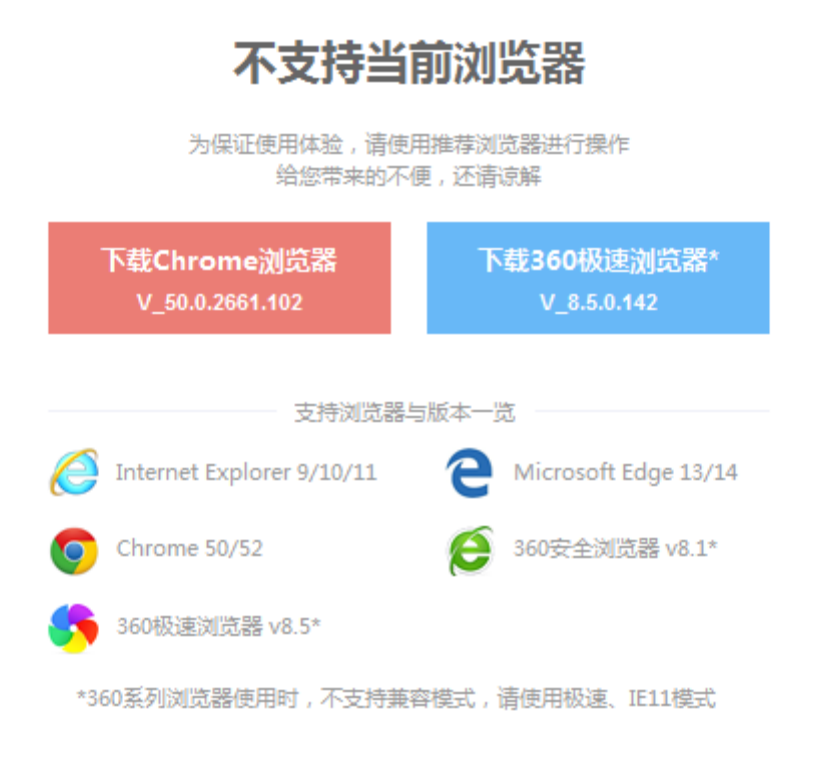

#### 2.2 步骤二:访问迎新服务

方法 1: 点击学生事务中的"迎新服务"应用图标。

| ₩ 班大学<br>Servers Janeney                                                                                                    |    |                                                                              | es+   🐮 👘                                                                                                    |  |
|----------------------------------------------------------------------------------------------------|----|------------------------------------------------------------------------------|----------------------------------------------------------------------------------------------------|--|
| 欢迎来到应用管理<br>986人SERO是的98日                                                                                                    | 26 | 雙套                                                                           | 常用服务         新工作学           ・ 次子会         ・ 新工作学           ・ 約字当款         - 日用主           ・ 回日中旬         ・ 停止通道           ・ 副中信章         ・ 学生物単 |  |
| 学生事务     宿舎服务       ④     ●       五千倍巻     ●       デ土白菜     ●       デ土白菜     ●       ア土印刷液量     ●       ●     ●       ●     ●       ●     ●       ●     ●       ●     ●       ●     ●       ●     ●       ●     ●       ●     ●       ●     ●       ●     ●       ●     ●       ●     ●       ●     ●       ●     ●       ●     ●       ●     ●       ●     ●       ●     ●       ●     ●       ●     ●       ●     ●       ●     ●       ●     ●       ●     ●       ●     ●       ●     ●       ●     ●       ●     ●       ●     ●       ●     ●       ●     ●       ●     ●       ●     ●       ●     ●       ●     ●       ●     ●       ●     ●       ●     ● <th></th> <th><b>交辺服务</b><br/>・<br/>・<br/>・<br/>・<br/>・<br/>・<br/>・<br/>・<br/>・<br/>・<br/>・<br/>・<br/>・</th> <th>mielizati</th> <th></th> |    | <b>交辺服务</b><br>・<br>・<br>・<br>・<br>・<br>・<br>・<br>・<br>・<br>・<br>・<br>・<br>・ | mielizati                                                                                                    |  |

方法 2: 点击页面上中部输入框,输入"迎新服务",点击搜索,查询到迎新服务应用,点击该应 用图标即可访问。

| avenue anemany                                                                                                    |                     |                                                       |
|----------------------------------------------------------------------------------------------------|---------------------|-------------------------------------------------------|
| 欢迎来到应用管理平台                                                                                                    |                     | 常用服务<br>+ 27年 + 時下57                                  |
| 迎新服务                                                                                                    | 搜索                  | <ul> <li>助学語家 ・ 国産生</li> <li>・ 国産+物 ・ 卵色濃度</li> </ul> |
| and the second second se                                                                                                    |                     | · #+08 · 7282                                         |
| 学生事务 宿舍服务 心理服务                                                                                                    | 资助服务 奖惩服务 >         | ● 消息通知                                                |
| 🕚 🔕                                                                                                    | <b>C</b> C          | and the second second                                 |
| 基本領意 迎新服务                                                                                                    | 迎新活动 李福异动           |                                                       |
| 上         上           学生档案         学曙注册                                                                                                    | 学生出国         可假日菁返校 | A A A A A A A A A A A A A A A A A A A                 |
| O 📀                                                                                                    | • •                 |                                                       |
| 学生问程调查 学生清假                                                                                                    | 学生证 学生证明打印          | ■ 通知公告                                                |
| ·<br>一一一一一一一一一一一一一一一一一一一一一一一一一一一一一一一一一一一一                                                                                                    |                     | 制无任何公询                                                |
|                                                                                                    |                     |                                                       |
| in the k of a second second se |                     | exe i 🐮 i 💇 • • •                                     |
| <b>首</b> 页 > 搜索结果                                                                                                    |                     |                                                       |
| 应用                                                                                                    |                     |                                                       |
|                                                                                                    |                     |                                                       |
|                                                                                                    |                     |                                                       |

#### 2.3 步骤三:完成预报到事项

新生需在 8 月 26 日前完成新生预报到系统中的预报到事项(共 7 项,其中 5 项为必办, 2 项为 非必办。如下图所示)。

| ◎ 运 灰大李 迎新<br>Search Linkaboth                        |                                        | 818 × 💽                                                        |
|-------------------------------------------------------|----------------------------------------|----------------------------------------------------------------|
| 💭 🛲 d                                                 |                                        | 25045848<br>0/8                                                |
| 预报到                                                   |                                        |                                                                |
| <b>信息采集</b><br>日本会別に 04/10-05/01<br>予報会別に 04/10-05/01 | 10 - 09/01 財務協委<br>开始時時: 08/10 - 09/01 | 0 (40)<br>・<br>・<br>・<br>の理音音<br>・<br>・<br>和曲句明: 08/10 - 08/01 |
|                                                       | であり<br>が見む<br>の - 01/0                 |                                                                |
| 现场报到                                                  |                                        |                                                                |
| 1230年<br>FTGK85161: 00/10 - 09/01                     |                                        |                                                                |
|                                                       |                                        |                                                                |
|                                                       |                                        |                                                                |
|                                                       |                                        |                                                                |
|                                                       |                                        |                                                                |
|                                                       |                                        |                                                                |

#### 2.4 步骤四: 查询报到信息

#### 2.4.1报到单

完成步骤三预报到事项后,方可进入"报到单",查看宿舍安排等信息。

| 基本信息             | e.                       |                         |             |            |             |               |       |       |  |  |  |
|------------------|--------------------------|-------------------------|-------------|------------|-------------|---------------|-------|-------|--|--|--|
| *48              |                          |                         |             | <b>7</b> 号 |             |               | 姓名    |       |  |  |  |
| 性別               |                          | 5                       |             | 出生日期       | 1993-04-25  |               | 身份证件号 | 100   |  |  |  |
| 书院               |                          | 虚拟书院                    |             | 院系         | 理学院         |               | 专业    |       |  |  |  |
| 住宿地址             | tė 🗸                     | 虚拟模核A 房间号101 床位         | 81          |            |             |               |       |       |  |  |  |
|                  |                          |                         |             |            |             |               |       |       |  |  |  |
| 环节办日             | 理情况                      |                         |             |            |             |               |       |       |  |  |  |
|                  |                          |                         |             |            |             |               |       |       |  |  |  |
| - <b>NOTE</b>    | <ul> <li>C//#</li> </ul> | - 70769738   - 809739-1 | 1 日本世界中央    |            |             |               |       |       |  |  |  |
|                  | 1.0004                   |                         |             |            |             |               |       |       |  |  |  |
| 1 3              | シ3版1                     |                         |             |            |             |               |       |       |  |  |  |
| 1 #              | ≫3¥1                     | 1940                    | 法分析用        |            | 9422        | FOILTHA       |       | OTHER |  |  |  |
| (1) <sup>#</sup> | ⊻張1                      | <del>管身份</del>          | 档案收集        |            | <b>异色描述</b> | 兵役证统验         |       | ¢Ω₩8  |  |  |  |
| ()<br>()         | ≫張I<br>★ 樓               | 29 <del>0</del>         | 档案收集        |            | 导色道道        | <b>斥役证核</b> 给 |       | ¢Ω₩ø  |  |  |  |
| 1 4              | ⊻張I<br>★樓                | <b>监身份</b>              | 158%S       |            | 绿色画面        | 反從証核物         |       | ₽Ω₩ø  |  |  |  |
| 1                | ⊻"张T<br>÷ 棱              | <b>始身份</b>              | etstekse:   |            | 9463000     | 斥役证统给         |       | ₽Œ₩   |  |  |  |
| 1                | ÷ 岐                      | 129 <del>89</del>       | e5598:93    |            | 90.000      | <b>元祭祀林</b> 塾 |       | PDEB  |  |  |  |
| 1                | - 46                     | <del>법위)</del>          | #5678593    |            | 90.855      | 成實證機能         |       | PEH   |  |  |  |
| 1                | ⊻3R1<br>÷核               | 19 <del>0</del>         | etstavicti; |            | 90.855      | FT (CLEMAN)   |       | POH   |  |  |  |
| 1                | ≠ ¢                      | 19 <del>0</del>         | 6557458     |            | 90.83       | FEQUE         |       | POH   |  |  |  |
| (1)              | ÷tt                      | 1949                    | 2922        |            | 96.80       | FREE HAND     |       | ŕQte  |  |  |  |
|                  | ÷tk                      | 159 <del>0</del>        | 1938/98     |            | Nejanja     | TREE LEANNE   |       | POH   |  |  |  |

#### 2.5 步骤四:办理现场报到 (如 1.4 所示)

如有问题,可与各学院研究生院工作人员联系。